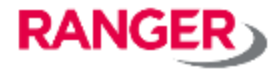

# 『monoコネクト』 管理者マニュアル

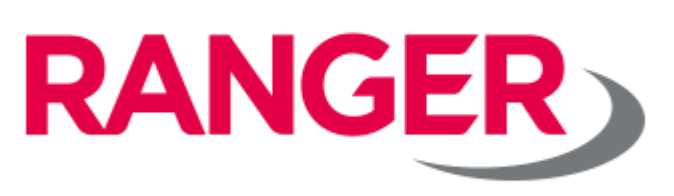

Ver.1.2

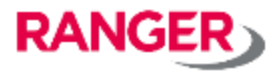

# 目次

| 1. ログイン ······4                                        |
|--------------------------------------------------------|
| 2. ゲートウェイ管理 ・・・・・・・・・・・・・・・・・・・・・・・・・・・・・・5            |
| 3. ユーザ管理 ・・・・・・・・・・・・・・・・・・・・・・・・・・・・・・・・・・・・          |
| 4. ゲートウェイ操作履歴                                          |
| 5. コマンドリファレンス 8                                        |
| 5-1. iGS01 コマンド一覧 ・・・・・・・・・・・・・・・・・・・・・・・・・ 8          |
| 5-2. iGS01S コマンド一覧 ・・・・・・・・・・・・・・・・・・・・・・・・・・・・・・11    |
| 5-3. iGS02 コマンド一覧 ・・・・・・・・・・・・・・・・・・・・・・・・・・・・・・・・・・・・ |
| 5-4. iGS03 コマンド一覧 ・・・・・・・・・・・・・・・・・・・・・・・・・・・・・・・・・・・・ |
| 5-5. コマンド実行例 ・・・・・・・・・・・・・・・・・・・・・・・・・・・・・・・・・・28      |
| 6. お問合わせ先                                              |

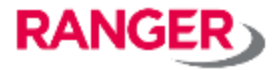

改訂履歴

| 改訂日       | 版数  | 変更箇所                                                                         | 変更内容         |
|-----------|-----|------------------------------------------------------------------------------|--------------|
| 2017/6/9  | 初版  | -                                                                            | -            |
| 2018/4/26 | 1.1 | 5-2. iGS02 コマンド一覧                                                            | 新規追加         |
| 2020/7/15 | 1.2 | 5-2. iGS01S コマンド一覧<br>5-3. iGS02 コマンド一覧<br>5-4. iGS03 コマンド一覧<br>5-5. コマンド実行例 | 新規追加<br>項番修正 |

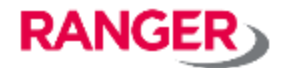

弊社よりお伝えしている「ログインURL」より、ログインIDとパスワードを入力し、ログインします。

## monoコネクト Console 🕸

|     |      | ァーシステ <i>.</i> | ムズ株式会 | 社 🚽  |
|-----|------|----------------|-------|------|
| ログイ | >ID  |                |       |      |
| パスワ | -  ~ |                |       |      |
|     |      |                |       | ログイン |

Copyright © 2016 Ranger-Systems Co., Ltd. All rights reserved. 貴社名になっていることを ご確認ください。

※ログインURL、ID、パスワードを忘れた場合は、弊社までご連絡ください。

### 2. ゲートウェイ管理

## 2-1. ご利用するゲートウェイを登録します。

| 12 | 95.895.8 | American | 57(129)-862     | 40            |                |
|----|----------|----------|-----------------|---------------|----------------|
|    |          |          | *               |               | practication ( |
|    | F-9-F    |          |                 |               |                |
| 5  | ートウェー    | イ管理 −≈   |                 |               |                |
|    |          |          | ロロロコネクト変革を盛いったい | -SAFAAMAAN YO | CD975# 09751   |
|    |          |          |                 |               |                |

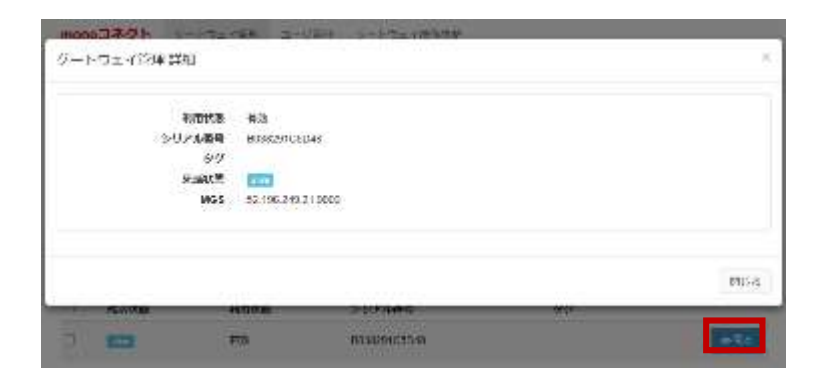

#### 2-1-1.

2-1-1. 「ゲートウェイ管理」を選択 登録されているゲートウェイの情報が表示され ます。 ※

RANGER

「シリアル番号」の欄には、ゲートウェイのWiFi 側MACアドレスが表示されます。

#### 2-1-2.

「見る」を選択するとゲートウェイの詳細が確認 できます。

| ゲ | ゲートウェイ管理 🐁 |      |              |     |             |  |  |  |  |  |
|---|------------|------|--------------|-----|-------------|--|--|--|--|--|
|   | キーワード      |      |              |     |             |  |  |  |  |  |
|   |            |      |              | - W | Crazestan 🕕 |  |  |  |  |  |
| L | 建制状态       | 和有效素 | 5999040G     | 99  |             |  |  |  |  |  |
| E | -          | 補助   | 803829103048 |     | ●見5         |  |  |  |  |  |

#### 2-1-3.

ゲートウェイごとのチェックボックスに団を入れた後、 「まとめて操作」を選択すると、ゲートウェイごとに コマンド設定などを実施することができます。

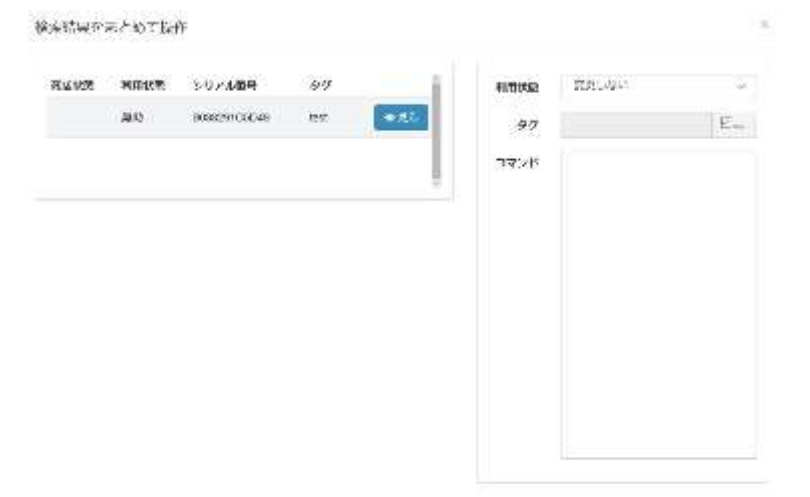

#### 2-1-4.

画面左側に設定対象となるゲートウェイが表示されます。画面右側に「利用状態」、「タグ」、「コマンド」の設定画面が表示されます。

【利用状態】

ゲートウェイの有効・無効が設定できます。 無効にすると利用状態の変更が行われなくなります。 【タグ】 任意のタグが入力できます。 【コマンド】 巻末のコマンドリファレンスを参照ください。

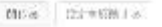

#### 3. ユーザ管理

#### 3-1. 管理画面へのユーザアカウントを登録します。

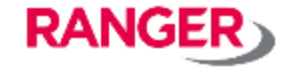

| 3-1-1.            | 3-1- |
|-------------------|------|
| 「ユーザ管理」>「新規登録」を選択 | 「ユー  |

| monoコネクト | グートウェイ管理 | ユーザ管理 | ゲートウェイ偏作展業                          |       |
|----------|----------|-------|-------------------------------------|-------|
|          |          | mo    | 10コネクト意識者 身 レンジャーシステムス株式企社 としてログイント | ログアント |
| ユーザ管     | 里一覧      |       |                                     |       |
|          |          |       |                                     | 十纪间间期 |
| 4-9-1    | c.       |       |                                     |       |
|          |          |       | コージを印象                              |       |

| ユーザ管理 約8:254 |              |  |
|--------------|--------------|--|
| 《一例《美名       |              |  |
| ログインロー       | pplaway comm |  |
| 7000 Kg      | *******      |  |
| 2011         | ゲートウェイ管理者 ×  |  |
|              | E€:5*        |  |

#### 3-1-2.

【ログインID】 ログイン用IDを入力してください

【パスワード】 ログイン用パスワードを入力してください

【名前】 管理者の名前を入力してください。

| ユーザ管理 詳細    |                              |
|-------------|------------------------------|
| ユーザを登録しました。 |                              |
| (一致 )展る     |                              |
| DQ-CAB      | galewayedala                 |
| 4.iii       | ジートウェイ偏極あ                    |
|             | an alter with the Bird State |

#### 3-1-3.

続けて登録するには「一覧に戻る」を選択

## 4. ゲートウェイ操作履歴

ID 100

nonoコネクト管理者

IN A DOMESTIC

association and

NTP SYNCERT REDUCT 0

2010/07/14 11:20:50

2018/07/14 11:20:00

error scourred during processing commands

completed

医衍音

实行状態

シリアル番号

シリアル間号

実行コマンド

エラ

实行口线

NTER

## 4-1. ゲートウェイの操作履歴確認

| mono. | DROF or Hornau | <ul> <li>9日本</li> <li>9日本</li></ul> | -1676)- |
|-------|----------------|----------------------------------------------------------------------------------------------------|---------|
| ゲ     | ートウェイ操作履歴      | 臣一元                                                                                                    |         |
|       | 1-0-1-         | N-TEP NR                                                                                                    |         |
| 10    | 9675           |                                                                                                    |         |
| 172   | 10 S C COM     | HTP: 5(HC3/TV- 300<br>SH460) H                                                                                                    | •A5     |
| 171   | nonal3221-EWE  | NTP 5786387V. 3000<br>X08007 W                                                                                                    | •15     |

#### 4-1-1.

「ゲートウェイ操作履歴」を選択 「ゲートウェイ管理画面」で、今までに実行した コマンド履歴を確認することができます。 なお、「利用状態」、「タグ」の操作履歴は表 示されません。

「見る」を選択すると、実行したコマンドの詳細 を確認することができます。

4-1-2.

実行コマンドの詳細を表示させることができます。 正常にコマンドが実行された場合、「エラー」欄に は何も表示されません。

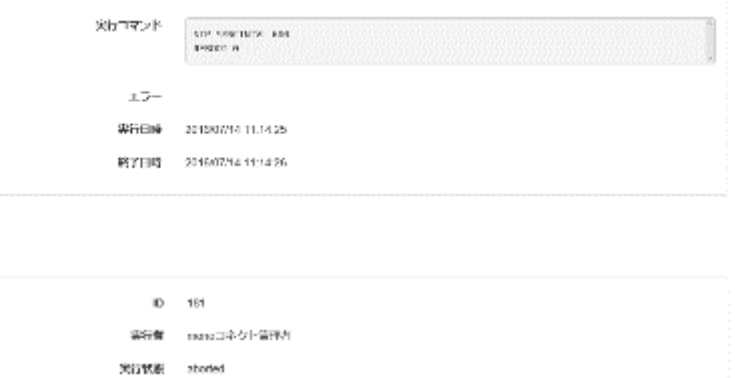

4-1-3.

正常にコマンドが実行されなかった場合、左図の 通り「エラー」欄にエラーが発生した旨、表示され ます。

| 當時對   |  |  |  |  |   |
|-------|--|--|--|--|---|
|       |  |  |  |  | , |
| L 600 |  |  |  |  | 1 |

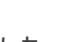

RANGER

- 5. コマンドリファレンス
- 5-1. iGS01 コマンド一覧

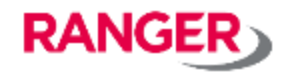

| COMMAND PROPERTY VALUE |         | VALUE                                                                                                    | DEFAULT        |
|------------------------|---------|----------------------------------------------------------------------------------------------------|----------------|
| WIFI                   | SCAN    |                                                                                                    |                |
|                        | MODE    | 0: AP mode<br>1: STA mode                                                                                          | 0              |
|                        | APSSID  | The AP SSID                                                                                                    | BLE-WIFI_XX_XX |
|                        | APSECT  | The AP security type:<br>OPEN<br>WPA_AES<br>WPA_TKIP<br>WPA2_AES<br>WPA2_TKIP                                      | wpa2_aes       |
|                        | APSECK  | The AP security key                                                                                                | 12345678       |
|                        | APCHNL  | The AP channel                                                                                                    | 6              |
|                        | STASSID | STA SSID                                                                                                    |                |
|                        | STASECT | STA security type:<br>OPEN<br>WEP_OPEN<br>WEP_SHARED<br>WPA_AES<br>WPA_TKIP<br>WPA2_AES<br>WPA2_TKIP<br>WPA2_MIXED |                |
|                        | STASECK | STA security key                                                                                                   |                |
|                        | STAWEPK | STA wep key                                                                                                    |                |
| DHCP                   | ENABLE  | 0: Disable<br>1: Enable                                                                                            | 1              |
|                        | IPADDR  | Static IP setting                                                                                                  | 192.168.0.100  |
|                        | NETMASK | Static netmask setting                                                                                             | 255.255.255.0  |
|                        | GATEWAY | Static gateway setting                                                                                             | 192.168.0.255  |
|                        | DNS     | Static DNS setting                                                                                                 | 8.8.8          |
| DHCPD                  | IPADDR  | DHCP server IP                                                                                                    | 192.168.10.1   |
|                        | NETMASK | DHCP server netmask                                                                                                | 255.255.255.0  |
| TCPSRV                 | PORT    | M2M TCP server listen port                                                                                         | 8080           |
| TCPCLI                 | HOST    | M2M TCP client target host                                                                                         |                |
|                        | PORT    | M2M TCP client target port                                                                                         | 8080           |

- 5. コマンドリファレンス
- 5-1. iGS01 コマンド一覧

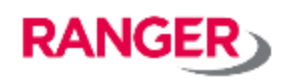

| COMMAND | PROPERTY             | VALUE                                   | DEFAULT     |
|---------|----------------------|-----------------------------------------|-------------|
| HTTP    | HOST                 | HTTP server host                        |             |
|         | PORT                 | HTTP server port                        | 80          |
|         | URLPATH              | URL path                                |             |
|         | USERNAME             | Username for basic auth                 |             |
|         | PASSWORD             | Password for basic auth                 |             |
|         | EXTRAHDR             | Extra header field name                 |             |
|         | EXTRAVAL             | Extra header field value                |             |
|         | KEEPALIVE            | Enable/disable http keepalive           | 0 (v1.2.4+) |
| MQTT    | HOST                 | MQTT server host                        |             |
|         | PORT                 | MQTT server port                        | 1883        |
|         | PUBTOPIC             | MQTT Publish Topic                      |             |
|         | CLIENTID<br>USERNAME | MQTT client ID setting<br>MQTT username |             |
|         | PASSWORD             | MQTT password                           |             |
|         | VERSION              | 0: mqtt-3.1<br>1: mqtt-3.1.1            |             |
|         | MQTTS                | 0: Disable, 1: enable mqtts             | 0 (v1.2.2+) |
|         | ROOTCA               | 0: No CA, 1: AWS-IOT                    | 0 (v1.2.2+) |
|         | USECERT              | 0: Disable, 1: Use cert/key             | 0 (v1.2.2+) |

- 5. コマンドリファレンス
- 5-1. iGS01 コマンド一覧

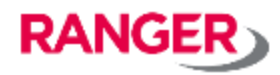

| COMMAND | PROPERTY  | VALUE                                                                                                    | DEFAULT                   |
|---------|-----------|----------------------------------------------------------------------------------------------------|---------------------------|
| SYS     | INFO      | Show system firmware information                                                                                   |                           |
|         | DUMP      | Dump all settings                                                                                                  |                           |
|         | ECHO      |                                                                                                    |                           |
|         | WORKMODE  | 0: M2M server<br>1: M2M client<br>2: HTTP<br>3: MQTT                                                               | 0                         |
|         | PASSWORD  | System login password                                                                                              | admin                     |
|         | THROTTLE  | Enable throttle to filter out duplicated MAC in cache.<br>(apply to http only)                                     | 0                         |
|         | REQINTVL  | The send request interval, if 0 send request<br>immediately. (apply to http only, need THROTTLE<br>enable to work) | 0                         |
|         | AUTORESET | reset timeout:HH MM (0: disable)<br>valid range is 0 ~ 49 days                                                     | 0                         |
|         | BROADCAST | <interval(ms)> <timeout(ms)> <payload></payload></timeout(ms)></interval(ms)>                                      | (v1.2.1+)                 |
|         | RSSITHR   | 0 ~ -127                                                                                                    | -100 (v1.2.2+)            |
|         | GPRPWL    | <mask> <pattern></pattern></mask>                                                                                  | (v1.2.2+)                 |
|         | NSLOOKUP  | DNS lookup for a given hostname                                                                                    | (v1.2.2+)                 |
|         | PING      | Ping a given IP                                                                                                    | (v1.2.2+)                 |
| NTP     | ENABLE    | Enable/disable NTP                                                                                                 | 0 (v1.2.4+)               |
|         | SERVER    | NTP server                                                                                                    | pool.ntp.org<br>(v1.2.4+) |
|         | SYNCINTVL | Sync interval in seconds                                                                                           | 86400 (1day)<br>(v1.2.4+) |
| REBOOT  |           | 0: reboot<br>1: reboot to default setting<br>2: reboot to OTA mode<br>3: reboot to WPS mode                        |                           |
| EXIT    |           |                                                                                                    |                           |

- 5. コマンドリファレンス
- 5-2. iGS01S コマンド一覧

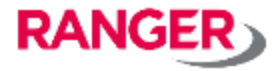

| COMMAND | PROPERTY | VALUE                                                                                                    | DEFAULT        |
|---------|----------|----------------------------------------------------------------------------------------------------|----------------|
| WIFI    | SCAN     |                                                                                                    |                |
|         | MODE     | 0: AP mode<br>1: STA mode                                                                                          | 0              |
|         | APSSID   | The AP SSID                                                                                                    | BLE-WIFI_XX_XX |
|         | APSECT   | The AP security type:<br>OPEN<br>WPA_AES<br>WPA_TKIP<br>WPA2_AES<br>WPA2_TKIP                                      | wpa2_aes       |
|         | APSECK   | The AP security key                                                                                                | 12345678       |
|         | APCHNL   | The AP channel                                                                                                    | 6              |
|         | STASSID  | STA SSID                                                                                                    |                |
|         | STASECT  | STA security type:<br>OPEN<br>WEP_OPEN<br>WEP_SHARED<br>WPA_AES<br>WPA_TKIP<br>WPA2_AES<br>WPA2_TKIP<br>WPA2_MIXED |                |
|         | STASECK  | STA security key                                                                                                   |                |
|         | STAWEPK  | STA wep key                                                                                                    |                |
| DHCP    | ENABLE   | 0: Disable<br>1: Enable                                                                                            | 1              |
|         | IPADDR   | Static IP setting                                                                                                  | 192.168.0.100  |
|         | NETMASK  | Static netmask setting                                                                                             | 255.255.255.0  |
|         | GATEWAY  | Static gateway setting                                                                                             | 192.168.0.255  |
|         | DNS      | Static DNS setting                                                                                                 | 8.8.8.8        |
| DHCPD   | IPADDR   | DHCP server IP                                                                                                    | 192.168.10.1   |
|         | NETMASK  | DHCP server netmask                                                                                                | 255.255.255.0  |

#### 5-2. iGS01S コマンド一覧

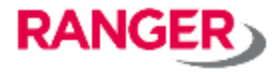

| TCPSRV | PORT      | M2M TCP server listen port             | 8080 |
|--------|-----------|----------------------------------------|------|
| TCPCLI | HOST      | M2M TCP client target host             |      |
|        | PORT      | M2M TCP client target port             | 8080 |
| HTTP   | HOST      | HTTP server host                       | · .  |
|        | PORT      | HTTP server port                       | 80   |
|        | URLPATH   | URL path                               |      |
|        | USERNAME  | Username for basic auth                |      |
|        | PASSWORD  | Password for basic auth                |      |
|        | EXTRAHDR  | Extra header field name                |      |
|        | EXTRAVAL  | Extra header field value               |      |
|        | KEEPALIVE | Enable/disable http keepalive          | 1    |
| 6      | HTTPS     | Force using https on non-standard port | 0    |
| MQTT   | HOST      | MQTT server host                       |      |
|        | PORT      | MQTT server port                       | 1883 |
|        | PUBTOPIC  | MQTT Publish Topic                     |      |
|        | CLIENTID  | MQTT client ID setting                 |      |
|        | USERNAME  | MQTT username                          |      |
|        | PASSWORD  | MQTT password                          |      |
|        | VERSION   | 0: mqtt-3.1<br>1: mqtt-3.1.1           | 1    |
|        | MQTTS     | 0: Disable<br>1: enable mqtts          | 0    |
|        | ROOTCA    | 0: No CA<br>1: AWS-IOT<br>2: Azure-IOT | 0    |
|        | USECERT   | 0: Disable<br>1: Use cert/key          | 0    |

#### 5-2. iGS01S コマンド一覧

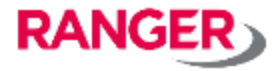

| SYS | INFO      | Show system firmware information                                                                             |                     |
|-----|-----------|----------------------------------------------------------------------------------------------------|---------------------|
|     | DUMP      | Dump all settings                                                                                            |                     |
|     | ECHO      |                                                                                                    |                     |
|     | WORKMODE  | 0: M2M server<br>1: M2M client<br>2: HTTP<br>3: MQTT                                                         | 0                   |
|     | USERNAME  | System login username                                                                                        | adm <mark>in</mark> |
|     | PASSWORD  | System login password                                                                                        | admin               |
|     | THROTTLE  | Enable throttle to filter out duplicated MAC in cache.<br>(apply to http only)                               | 0                   |
|     | REQINTVL  | The send request interval, if 0 send request immediately. (apply to http only, need THROTTLE enable to work) | 0                   |
|     | FULLDROP  | Drop input data if cache full before reaching request interval                                               | 0                   |
|     | AUTORESET | reset timeout:HH MM (0: disable)<br>valid range is 0 ~ 49 days                                               | 0                   |
|     | BROADCAST | <interval(ms)> <timeout(ms)> <payload></payload></timeout(ms)></interval(ms)>                                |                     |
|     | RSSITHR   | 0 ~ -127                                                                                                    | -100                |
|     | GPRPWL    | <mask> <pattern></pattern></mask>                                                                            |                     |
|     | GPRPWL2   | <mask> <pattern></pattern></mask>                                                                            | 8                   |
|     | NSLOOKUP  | DNS lookup for a given hostname                                                                              | 5                   |
|     | PING      | Ping a given IP                                                                                              |                     |
|     | HEARTBEAT | Send heartbeat report periodically                                                                           | 0                   |
|     | ACTSCAN   | 0: Disable<br>1: Enable<br>Will report RSRP if enabled.                                                      | 0                   |
|     | MSTIME    | Enable timestamp in millisecond (when NTP enabled)                                                           | 0                   |
|     | FORMATSEL | 0: plain-text<br>1: json format                                                                              | 0                   |

#### 5-2. iGS01S コマンド一覧

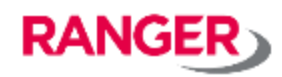

| SYS    |            | BLE MAC whitelist (allow set 10 sets)<br><index> <mac></mac></index>                                                                                                    |              |
|--------|------------|----------------------------------------------------------------------------------------------------|--------------|
|        | BLEMACWL   | E.g.<br>> SYS BLEMACWL 1 C5A369551012<br>To clear the setting:<br>> SYS BLEMACWL 1 ""                                                                                                    |              |
|        | STRICTMODE | Enable strictly error detection                                                                                                    | 0            |
|        | ACTIVEPING | Enable regularly ping GW to detect networking issue<br>To ping GW per minute:<br>> SYS ACTIVEPING 1                                                                                                    | 0            |
|        | ΟΤΑ        | Support fetching firmware via http for OTA:<br>> SYS OTA FS <url_for_fs_image> <md5sum><br/>&gt; SYS OTA APP <url_for_app_image> <md5sum><br/>&gt; SYS OTA START</md5sum></url_for_app_image></md5sum></url_for_fs_image> |              |
| NTP    | ENABLE     | Enable/disable NTP                                                                                                    | 0            |
|        | SERVER     | NTP server                                                                                                    | pool.ntp.org |
|        | SYNCINTVL  | Sync interval in seconds                                                                                                    | 86400 (1day) |
| REBOOT |            | 0: reboot<br>1: reboot to default setting<br>2: reboot to OTA mode<br>3: reboot to WPS mode                                                                                                    |              |
| EXIT   |            |                                                                                                    |              |

- 5. コマンドリファレンス
- 5-3. iGS02 コマンド一覧

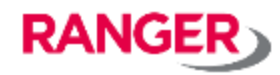

| COMMAND | PROPERTY  | VALUE                                                                                              | DEFAULT                |
|---------|-----------|----------------------------------------------------------------------------------------------------|------------------------|
| BLE     | ACTSCAN   | 0: Disable<br>1: Enable<br>Will report SRRP if enabled.                                            | 0                      |
|         | BROADCAST | <duration(s)> <interval(ms)> <payload></payload></interval(ms)></duration(s)>                      | 0 0                    |
|         | RSSITHR   | The RSSI threshold for RSSI filter                                                                 | -100                   |
|         | TYPEMASK  | Bitmap to filter out data by report type<br>1: Filter out GPRP report<br>4: Filter out SRRP report | 0                      |
|         | WHITELIST | <index> <mask> <pattern></pattern></mask></index>                                                  | <empty> x 5set</empty> |
| ~       | FILSEL    | 0: Disable<br>1: Enable enter/leave filter<br>2: Enable status_change filter                       | 0                      |
| Ì       | RSSIENTR  | The enter RSSI threshold                                                                           | -60                    |
|         | RSSILVE   | The leave RSSI threshold                                                                           | -80                    |
|         | DEBOUNCE  | The debouce time in ms                                                                             | 30000                  |
| DHCP    | ENABLE    | 0: Disable<br>1: Enable                                                                            | 1                      |
|         | IPADDR    | Static IP setting                                                                                  | 192.168.0.100          |
|         | NETMASK   | Static netmask setting                                                                             | 255.255.255.0          |
|         | GATEWAY   | Static gateway setting                                                                             | 192.168.0.255          |
|         | DNS       | Static DNS setting                                                                                 | 8.8.8.8                |
| DHCPD   | IPADDR    | DHCP server IP                                                                                     | 192.168.10.1           |
|         | NETMASK   | DHCP server netmask                                                                                | 255.255.255.0          |
| HTTP    | URL       | Target URL                                                                                         | <empty></empty>        |
|         | EXTRAHDR  | Additional header to send in http request                                                          | <empty></empty>        |
|         | EXTRAVAL  | Additional header value to send in http request                                                    | <empty></empty>        |
|         | KEEPALIVE | 0: Disable<br>1: Enable                                                                            | 0                      |

- 5. コマンドリファレンス
- 5-3. iGS02 コマンド一覧

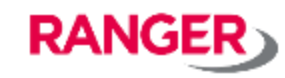

| LTE  | CID      | PDP Context Identifier                                    | 1               |
|------|----------|-----------------------------------------------------------|-----------------|
|      |          | Packet Data Protocol type:<br>IP<br>IPV6                  |                 |
|      | PDP      | IPV4V6                                                    | IP              |
|      | APN      | Access Point Name                                         | internet        |
|      | USERNAME | LTE username setting                                      | <empty></empty> |
|      | PASSWORD | LTE password setting                                      | <empty></empty> |
|      | AUTHTYPE | 0: NONE<br>1: PAP<br>2: CHAP                              | 0               |
|      | DNS1     | DNS server1 for LTE                                       | <empty></empty> |
|      | DNS2     | DNS server2 for LTE                                       | <empty></empty> |
|      | SIM      | 0: UNKNOWN<br>1: READY<br>2: ERROR<br>3: SIM NOT INSERTED |                 |
| 5    | INFO     | LTE module information                                    |                 |
| MQTT | HOST     | MQTT server host                                          | <empty></empty> |
|      | PORT     | MQTT server port                                          | 1883            |
|      | USERNAME | MQTT username                                             | <empty></empty> |
|      | PASSWORD | MQTT password                                             | <empty></empty> |
|      | PUBTOPIC | MQTT Publish Topic                                        |                 |
|      | CLIENTID | MQTT client ID setting                                    | IGS02_XX_XX     |
|      | VERSION  | 0: mqtt-3.1<br>1: mqtt-3.1.1                              | 1               |
|      | MQTTS    | 0: Disable, 1: enable mqtts                               | 0               |
|      | ROOTCA   | 0: No CA, 1: AWS-IOT                                      | 0               |
|      | USECERT  | 0: Disable, 1: Use cert/key                               | 0               |
|      | MQTT     | KEEPALIVE                                                 | 60              |

- 5. コマンドリファレンス
- 5-3. iGS02 コマンド一覧

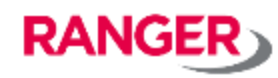

| NTP | ENABLE    | Enable/disable NTP                                                                                                    | 0                   |
|-----|-----------|----------------------------------------------------------------------------------------------------|---------------------|
|     | SERVER    | NTP server                                                                                                    | pool.ntp.org        |
|     | SYNCINTVL | Sync interval in seconds                                                                                                    | 86400 (1day)        |
| SYS | INFO      | Show system firmware information                                                                                                    |                     |
|     | DUMP      | Dump all settings                                                                                                    |                     |
|     | ECHO      |                                                                                                    |                     |
|     | WORKMODE  | 0: M2M server<br>1: M2M client<br>2: HTTP<br>3: MQTT                                                                                                    | 0                   |
|     | USERNAME  | System login username                                                                                                    | admin               |
|     | PASSWORD  | System login password                                                                                                    | admin               |
|     | THROTTLE  | Enable throttle to filter out duplicated MAC in cache.                                                                                                    | 0                   |
|     | REQINTVL  | The send request interval, if 0 send request immediately.                                                                                                    | 0                   |
|     | TCPALIVE  | <interval> <probes> <idle time=""></idle></probes></interval>                                                                                                    | 6 5 300             |
|     | AUTORESET | reset timeout:HH MM (0: disable)<br>valid range is 0 ~ 49 days                                                                                                    | 0                   |
|     | MSTIME    | Show millisecond in timestamp                                                                                                    | 0                   |
|     | RCHOST    | The ARS server                                                                                                    | ars.mono-connect.jp |
|     | RCPORT    | The ARS server port                                                                                                    | 1850                |
|     | NSLOOKUP  | DNS lookup for a given hostname                                                                                                    |                     |
|     | PING      | Ping a given IP                                                                                                    |                     |
|     | UPDATE    | Below is example to fetch different files:<br>SYS UPDATE 0 <u>http://file/to/certificate</u><br>SYS UPDATE 1 <u>http://file/to/key</u><br>SYS UPDATE 3 <u>http://file/to/fimware</u><br>SYS UPDATE 4 <u>http://file/to/fs</u><br>Then execute "REBOOT 4" to start upgrade firmware |                     |

- 5. コマンドリファレンス
- 5-3. iGS02 コマンド一覧

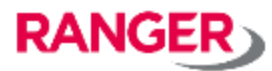

| TCPSRV | PORT    | M2M TCP server listen port                                                                                                    | 8080                   |
|--------|---------|----------------------------------------------------------------------------------------------------|------------------------|
| TCPCLI | HOST    | M2M TCP client target host                                                                                                    |                        |
|        | PORT    | M2M TCP client target port                                                                                                    | 8080                   |
| WIFI   | SCAN    |                                                                                                    | 13                     |
|        | MODE    | 0: AP mode<br>1: STA mode                                                                                                    | 0                      |
|        | APSSID  | The AP SSID                                                                                                    | BLE-WIFI_XX_XX         |
|        | APSECT  | The AP security type:<br>OPEN<br>WPA_AES<br>WPA_TKIP<br>WPA2_AES<br>WPA2_TKIP                                                                     | wpa2_aes               |
|        | APSECK  | The AP security key                                                                                                    | 1234567 <mark>8</mark> |
|        | APCHNL  | The AP channel                                                                                                    | 6                      |
|        | STASSID | STA SSID                                                                                                    |                        |
|        | STASECT | STA security type:<br>OPEN<br>WEP_OPEN<br>WEP_SHARED<br>WPA_AES<br>WPA_TKIP<br>WPA2_AES<br>WPA2_TKIP<br>WPA2_MIXED                                |                        |
|        | STASECK | STA security key                                                                                                    |                        |
|        | STAWEPK | STA wep key                                                                                                    |                        |
| REBOOT |         | 0: reboot<br>1: reboot to default setting<br>2: reboot to OTA mode<br>3: reboot to WPS mode<br>4: reboot to upgrade firmware if firmware is ready |                        |
| EXIT   |         |                                                                                                    |                        |

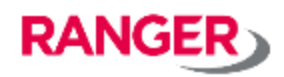

| Command                                      | Description                                                                                                    | Default |
|----------------------------------------------|----------------------------------------------------------------------------------------------------|---------|
| SYS INFO                                     | Summary of device firmware version/MAC/IP information                                                                                                    |         |
| SYS DUMP                                     | List of all device settings<br>(Mainly for diagnostic and sending bug report)                                                                                                    |         |
| SYS NSLOOKUP <target<br>host&gt;</target<br> | Query Internet name servers<br>> SYS NSLOOKUP www.google.com                                                                                                    |         |
| SYS PING <target ip=""></target>             | Send ICMP ECHO_REQUEST to network hosts<br>> SYS PING 8.8.8.8                                                                                                    |         |
| SYS OTA <act> <arg></arg></act>              | This command is used for updating firmware.<br>Config to fetch resource file:<br>> SYS OTA RES <u>https://url/res.bin</u><br>Config to fetch application file:<br>> SYS OTA APP <u>https://url/app.bin</u><br>To start OTA, device will reboot to new firmware automatically.<br>> SYS OTA START<br>To start OTA and reset default, device will reboot to new firmware<br>automatically and reset default settings.<br>> SYS OTA START_RESET |         |
| SYS WORKMODE <mode></mode>                   | <mode><br/>Config the system working mode:<br/>0: TCP server mode<br/>1: TCP client mode<br/>2: HTTP client mode<br/>3: MQTT client mode</mode>                                                                                                    | 0       |
| SYS USERNAME <user></user>                   | <user><br/>Username for login device</user>                                                                                                    | admin   |
| SYS PASSWORD <pass></pass>                   | <pre><pass> Password for login device</pass></pre>                                                                                                    | admin   |
| SYS CACHEFULLOPT <opt></opt>                 | <opt><br/>0: Immediately send data if cache full<br/>1: Discard new input data if cache full</opt>                                                                                                    | 0       |
| SYS THROTTLE <en></en>                       | <en><br/>0: Disable throttling<br/>1: Enable throttling<br/>Enable throttle to filter out duplicate MAC in cache.<br/>Also needs request interval (REQINTVL) to make this function work.</en>                                                                                                    | 0       |

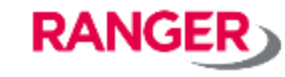

| SYS TIMESTAMP <opt></opt>           | <opt><br/>0: No timestamp<br/>1: Append timestamp in second<br/>2: Append timestamp in milisecond</opt>                                                                    | 0         |
|-------------------------------------|----------------------------------------------------------------------------------------------------|-----------|
| SYS REQINTVL <interval></interval>  | <interval> in seconds<br/>0: Upload data immediately<br/>&gt; 0: Upload data in specific request interval timeout</interval>                                               | 0         |
| SYS CTRLHOST <host></host>          | <host><br/>The control server the device will connect to and allow sending<br/>commands from server. If not set, device will not connect to the control<br/>server.</host> |           |
| SYS CTRLPORT <port></port>          | <port><br/>The control server listen port</port>                                                                                                    |           |
| SYS AUTORESET <timeout></timeout>   | <timeout> in minutes<br/>0: Disable<br/>Set auto reboot in specific timeout</timeout>                                                                                      | 0         |
| SYS HEARTBEAT <interval></interval> | <interval> in minutes<br/>0: Disable<br/>Send heartbeat report in specific interval</interval>                                                                             | 0         |
| SYS JSON_PREFIX <prefix></prefix>   | <prefix><br/>The prefix used in JSON format output</prefix>                                                                                                    | {"data":[ |
| SYS JSON_SUFFIX <suffix></suffix>   | <suffix><br/>The suffix used in JSON format output</suffix>                                                                                                    | ]}        |
| SYS CLIENT_CERT                     | The client certificate<br>To fetch certificate file from a http server:<br>> SYS CLIENT_CERT GET http://xxx.xxx.cert.pem                                                   |           |
| SYS CLIENT_KEY                      | The client key<br>To fetch ke file from a http server:<br>> SYS CLIENT_KEY GET http://xxx.xxx/cert.pem                                                                     |           |
| SYS SERVER_CERT                     | The server certificate<br>To fetch certificate file from a http server:<br>> SYS SERVER_CERT GET http://xxx.xxx.ca.pem                                                     |           |
| SYS LOCK <en></en>                  | <en><br/>0: Unlock<br/>1: Disable local network configuration interface<br/>Once lock is set, requires reset default to re-configure device.</en>                          | 0         |
| SYS ECHO <arg></arg>                | <arg><br/>Send back <arg></arg></arg>                                                                                                    |           |

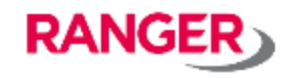

| BLE BROADCAST <interval><br/><duration> <payload></payload></duration></interval> | <interval><br/>broadcast interval in ms</interval>                                                         | 0    |
|-----------------------------------------------------------------------------------|----------------------------------------------------------------------------------------------------|------|
|                                                                                   | <duration><br/>broadcast duration in ms</duration>                                                         |      |
|                                                                                   | To set broadcast 400ms every second (1000ms):<br>> BLE BROADCAST 1000 400 0226868632                       |      |
|                                                                                   | To disable broadcast:<br>> BLE BROADCAST 0                                                                 |      |
| BLE PHYMODE <mode></mode>                                                         | <mode><br/>1: Legacy phy<br/>2: Coded phy</mode>                                                           | 1    |
| BLE ACTSCAN <en></en>                                                             | <en><br/>0: Disable active scan<br/>1: Enable active scan</en>                                             | 0    |
|                                                                                   | If ACTSCAN is set:<br>In legacy phy mode, will receive scan response "\$RSPR" report.                      |      |
|                                                                                   | In coded phy mode, will receive long range scan response report<br>"\$LRSR" report.                        |      |
| BLE RSSITHR <threshold></threshold>                                               | <threshold><br/>(0 ~ -127) BLE RSSI threshold</threshold>                                                  | -100 |
| BLE TYPEMASK <mask></mask>                                                        | <mask><br/>BLE report type mask<br/>BIT(0): GPRP<br/>BIT(1): RSPR<br/>BIT(3): LRAD<br/>BIT(4): LRSR</mask> | 0    |
|                                                                                   | If the bitmap is set, the corresponding report type will be filtered out.                                  |      |
| BLE MACWL <idx> <mac></mac></idx>                                                 | BLE MAC whitelist<br><idx> 1 ~ 10<br/><mac> The beacon BLE MAC</mac></idx>                                 |      |
|                                                                                   | To set MAC F83B3148264D as first whitelist:<br>> BLE MACWL 1 F83B3148264D                                  |      |
|                                                                                   | To clear index 1 of mac whitelist:<br>> BLE MACWL 1 ""                                                     |      |

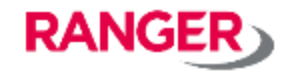

| BLE PAYLOADWL <idx><br/><pattern></pattern></idx> | BLE payload whitelist<br><idx> 1 ~ 6<br/><pattern> The BLE payload pattern to match<br/>To set payload whitelist for index 1:<br/>&gt; BLE PAYLOADWL 1 02010612XXXX0080BC260100<br/>Note, the XXXX means don't care fields.<br/>To clear payload whitelist for index 1:<br/>&gt; BLE PAYLOADWL 1 ""</pattern></idx> |               |     |
|---------------------------------------------------|----------------------------------------------------------------------------------------------------|---------------|-----|
| DHCP ENABLE <en></en>                             | <en> Enable DHCP client<br/>0: Disable DHCP<br/>1: Enable DHCP<br/>The user needs to config IPADDR/NETMASK/GATEWAY/DNS set<br/>DHCP is disabled.</en>                                                                                                    | ttings if     | 1   |
| DHCP IPADDR <ip></ip>                             | <ip><br/>The static IP address when DHCP is disabled</ip>                                                                                                    |               | × × |
| DHCP NETMASK <nm></nm>                            | <nm><br/>The netmask IP when DHCP is disabled</nm>                                                                                                    |               |     |
| DHCP GATEWAY <gw></gw>                            | <gw><br/>The gateway IP when DHCP is disabled</gw>                                                                                                    |               |     |
| DHCP DNS1 <dns></dns>                             | <dns><br/>The primary DNS server when DHCP is disabled</dns>                                                                                                    |               |     |
| DHCP DNS2 <dns></dns>                             | <dns><br/>The secondary DNS server when DHCP is disabled</dns>                                                                                                    |               |     |
| DHCPD IPADDR <ip></ip>                            | <ip><br/>The IP address when device is running ad dhcp server in AP<br/>mode</ip>                                                                                                    | 192.168.10.1  |     |
| DHCPD NETMASK <nm></nm>                           | <nm><br/>The netmask when device is running ad dhcp server in AP mode</nm>                                                                                                    | 255.255.255.0 |     |
| NTP ENABLE <en></en>                              | <en> Enable NTP sync<br/>0: Disable<br/>1: Enable</en>                                                                                                    | 1             |     |
| NTP SERVER <srv></srv>                            | <srv><br/>NTP server</srv>                                                                                                    | pool.ntp.org  |     |
| NTP SYNCINTVL <interval></interval>               | <interval><br/>NTP sync interval in seconds</interval>                                                                                                    | 86400         |     |

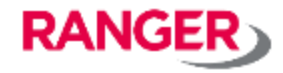

| HTTP URL <url></url>          | <url>     The URL for uploading data</url>                                                      |   |
|-------------------------------|-------------------------------------------------------------------------------------------------|---|
| HTTP HDR <hdr></hdr>          | <hdr><br/>The additional http header to send</hdr>                                              |   |
| HTTP HDRVAL <val></val>       | <val><br/>The additional http header value to send</val>                                        |   |
| HTTP FORMAT <fmt></fmt>       | <fmt><br/>0: plain-text<br/>1: JSON</fmt>                                                       | 0 |
| HTTP KEEPALIVE <en></en>      | <en><br/>0: Disable http keepalive<br/>1: Enable http keepalive</en>                            | 1 |
| HTTP ROOTCA <ca></ca>         | <ca><br/>0: NONE<br/>1: AWS-IoT<br/>2: AZURE-IoT<br/>3: Google-IoT<br/>4: User uploaded CA</ca> | 0 |
| HTTP USECERT <en></en>        | <en><br/>0: Disable loading certificate<br/>1: Enable loading certificate</en>                  |   |
| MQTT HOST <host></host>       | <host><br/>The MQTT broker host</host>                                                          |   |
| MQTT PORT <port></port>       | <port><br/>The MQTT broker listen port</port>                                                   |   |
| MQTT USERNAME <user></user>   | <user> Username to be used for authenticating with the broker</user>                            |   |
| MQTT PASSWORD <pass></pass>   | <pre><pass> Password to be used for authenticating with the broker</pass></pre>                 |   |
| MQTT CLIENTID <id></id>       | <id><br/>The id to use for this client. If not given, system will generate a random id.</id>    |   |
| MQTT PUBTOPIC <topic></topic> | <topic><br/>Mqtt publish topic</topic>                                                          |   |
| MQTT TLS <tls></tls>          | <tls><br/>0: Disable TLS<br/>1: Enable TLS</tls>                                                | 0 |

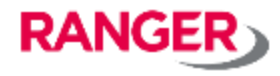

| MQTT ROOTCA <ca></ca>        | <ca><br/>0: NONE<br/>1: AWS-IoT<br/>2: AZURE-IoT<br/>3: Google-IoT<br/>4: User uploaded CA</ca> | 0                    |     |      |
|------------------------------|-------------------------------------------------------------------------------------------------|----------------------|-----|------|
| MQTT USECERT <en></en>       | <en><br/>0: Disable<br/>1: Enable</en>                                                          |                      |     |      |
| MQTT FORMAT <fmt></fmt>      | <fmt><br/>0: Plain-text<br/>1: JSON</fmt>                                                       |                      |     |      |
| MQTT KEEPALIVE <sec></sec>   | <sec><br/>MQTT keep alive time interval in seconds.</sec>                                       | interval in seconds. |     |      |
| MQTT QOS <qos></qos>         | <qos><br/>0: QoS 0<br/>1: QoS 1<br/>2: QoS 2</qos>                                              | 0                    | 0   |      |
| MQTT VERSION <ver></ver>     | <ver> 0: MQTT-3.1 1: MQTT-3.1.1</ver>                                                           | 1                    | 1   |      |
| TCPCLI HOST <host></host>    | <host><br/>TCP client target host</host>                                                        |                      |     |      |
| TCPCLI PORT <port></port>    | <port><br/>TCP client target port</port>                                                        | 80                   | )80 |      |
| TCPSRV PORT <port></port>    | <port><br/>TCP server listen port</port>                                                        |                      |     | 8080 |
| WIFI SCAN                    | Scan nearby AP                                                                                  |                      |     |      |
| WIFI DISABLE                 | 0: Enable wifi<br>1: Disable wifi<br>(Only available for iGS03M)                                |                      | 0   |      |
| WIFI MODE <mode></mode>      | <mode><br/>1: STA mode<br/>2: AP mode</mode>                                                    |                      | 2   |      |
| WIFI AP_SSID <ssid></ssid>   | <ssid><br/>The SSID when device is running in AP mode</ssid>                                    |                      |     |      |
| WIFI AP_PASSWORD <pwd></pwd> | > <pwd><br/>The AP password when device is running in AP mode</pwd>                             |                      |     |      |

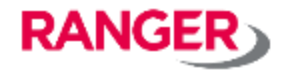

| WIFI AP_CHANNEL <ch></ch>       | <ch><br/>The AP channel</ch>                                                                                                    |           |
|---------------------------------|----------------------------------------------------------------------------------------------------|-----------|
| WIFI AP_AUTHMODE <auth></auth>  | <auth><br/>The AP authenticate mode<br/>0: Open<br/>2: WPA_PSK<br/>3: WPA2_PSK<br/>4: WPA_WPA2_PSK</auth>                                                                               |           |
| WIFI STA_SSID <ssid></ssid>     | <ssid><br/>The target AP SSID when device is running in STA mode</ssid>                                                                                                    |           |
| WIFI STA_PASSWORD <pwd></pwd>   | <pwd><br/>The target AP password when device is running in STA mode</pwd>                                                                                                    |           |
| WIFI STA_AUTHMODE <auth></auth> | <auth><br/>The target AP authenticate mode<br/>0: Open<br/>1: WEP<br/>2: WPA_PSK<br/>3: WPA2_PSK<br/>4: WPA_WPA2_PSK<br/>5: WPA2_ENTERPRISE<br/>6: WPA3_PSK<br/>7: WPA2_WPA3_PSK</auth> |           |
| WIFI EAP_TYPE <type></type>     | <type><br/>0: EAP-TLS<br/>1: EAP-PEAP (PEAP-MSCHAPv2 only)<br/>2: EAP-TTLS (TTLS-MSCHAPv2 only)</type>                                                                                  |           |
| WIFI EAP_ID <id></id>           | <id><br/>EAP identity</id>                                                                                                    | anonymous |
| WIFI EAP_USERNAME <user></user> | <user><br/>The username used by EAP-PEAP / EAP-TTLS.</user>                                                                                                    |           |
| WIFI EAP_PASSWORD <pass></pass> | <pre><pre><pre><pre><pre><pre><pre><pre></pre></pre></pre></pre></pre></pre></pre></pre>                                                                                                |           |
| WIFI WPA2_ENT_CA                | The WPA2 CA certificate<br>To fetch CA certificate file from a http server:<br>> WIFI WPA2_ENT_CA GET http://xxx.xxx.xxx/ca.pem                                                         |           |

| RAN | ١G | ER | > |
|-----|----|----|---|
|     |    |    |   |

| WIFI WPA2_ENT_CERT            | The WPA2 user certificate (For EAP-TLS)                                                                                                    |   |
|-------------------------------|----------------------------------------------------------------------------------------------------|---|
|                               | To fetch certificate file from a http server:<br>> WIFI WPA2_ENT_CERT GET http://xxx.xxx/cert.pem                                                                           |   |
| WIFI WPA2_ENT_KEY             | The WPA2 private key (For EAP-TLS)                                                                                                    |   |
|                               | To fetch private key file from a http server:<br>> WIFI WPA2_ENT_KEY GET http://xxx.xxx.key.pem                                                                             |   |
| LTE INFO                      | Summary of LTE module information                                                                                                    |   |
| LTE LOG                       | LTE AT commands log                                                                                                    |   |
| LTE APN <apn></apn>           | <apn><br/>LTE APN setting</apn>                                                                                                    |   |
| LTE AUTHTYPE <auth></auth>    | <auth><br/>0: NONE<br/>1: PAP<br/>2: CHAP</auth>                                                                                                    | 0 |
| LTE USERNAME <user></user>    | <user><br/>username</user>                                                                                                    |   |
| LTE PASSWORD <pass></pass>    | <pass><br/>password</pass>                                                                                                    |   |
| LTE DNS1 <dns></dns>          | <dns><br/>The primary DNS (If not set, use the DNS provided by peer)</dns>                                                                                                  |   |
| LTE DNS2 <dns></dns>          | <dns><br/>The secondary DNS (If not set, use the DNS provided by peer)</dns>                                                                                                |   |
| GNSS INFO                     | Summary of current position information                                                                                                    |   |
| GNSS NMEA                     | NMEA information                                                                                                    |   |
| GNSS STATS                    | NMEA statistics                                                                                                    |   |
| GNSS ENABLE <en></en>         | <en><br/>0: Disable<br/>1: Enable</en>                                                                                                    | 0 |
| GNSS FIXCOUNT <count></count> | <count><br/>Number of attempts for positioning.<br/>0 indicates continuous positioning. Non-zero values indicate the<br/>actual number of attempts for positioning.</count> | 0 |

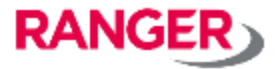

| GNSS FIXRATE <rate></rate>    | <rate> Unit: s.<br/>the interval time between the first and second time positioning.</rate>                                                                                                    | 600 |
|-------------------------------|----------------------------------------------------------------------------------------------------|-----|
| GNSS FIXMAXTIME <time></time> | <time> Unit: s.<br/>The maximum positioning time. which indicate the response time of<br/>GNSS receiver while measuring the GNSS pseudo range, and the<br/>upper time limit of GNSS satellite searching. It also includes the time<br/>for demodulating the ephemeris data and calculating the position.</time> | 240 |
| GNSS FIXMAXDIST <dist></dist> | <dist> Unit: m.<br/>Accuracy threshold of positioning.</dist>                                                                                                    | 50  |
| REBOOT <opt></opt>            | Make device reboot<br><opt><br/>DEFAULT: Reboot to default settings<br/>WPS: Reboot to start WPS enrollee</opt>                                                                                                    |     |
| EXIT                          | Exit the telnet session                                                                                                    |     |

#### 5-4. コマンド実行例

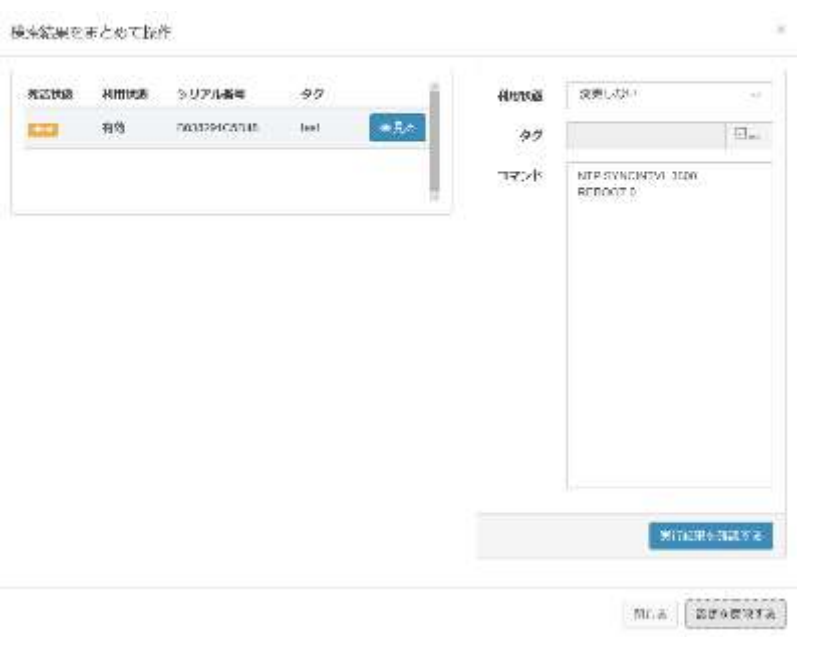

#### 5-2-1.

「コマンド」欄に実行するコマンドを入力します。 「設定を反映する」を選択すると、ゲートウェイ に対してコマンドが実行されます。 その後、「実行結果を確認する」が表示されま すので、これを選択すると、「ゲートウェイ操作

履歴」画面に遷移し、詳細を確認することができます。

左記の例では、以下のコマンドを実行していま す。

・NTPサーバとの同期間隔を3600秒に設定。 ・ゲートウェイの再起動を実行。

再起動(REBOOT)を行うことで設定が反映されます。 ※一部のコマンドを除く

ご不明の点、ご相談は下記までお気軽にご連絡ください。

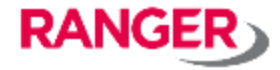

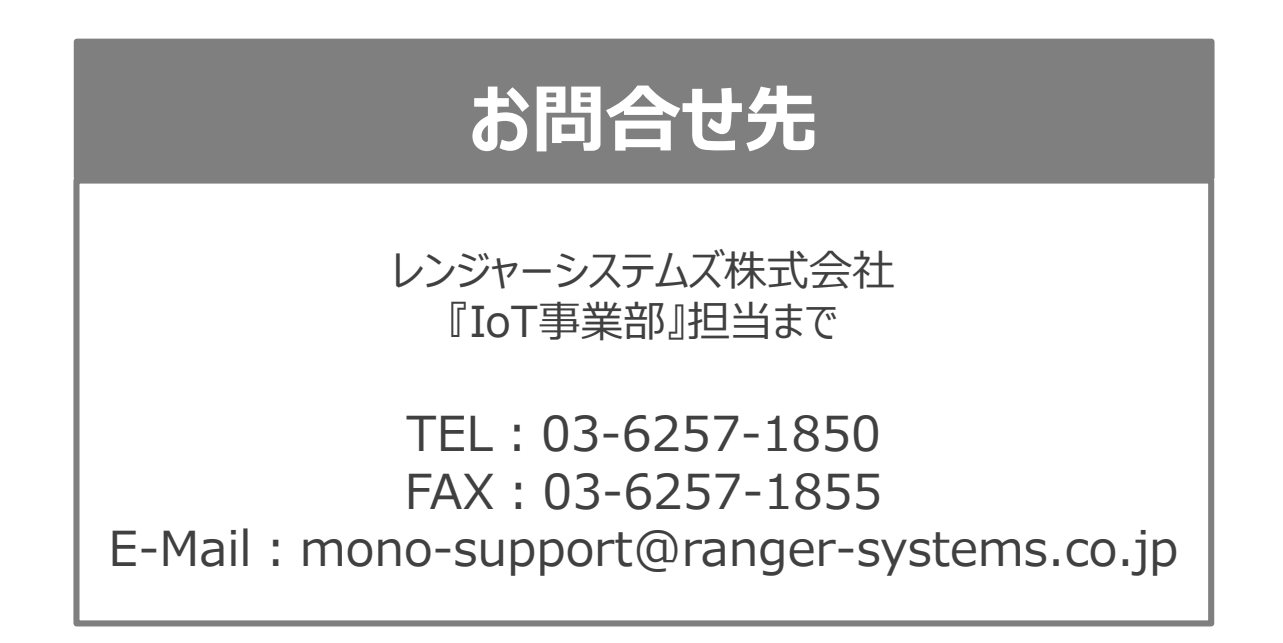